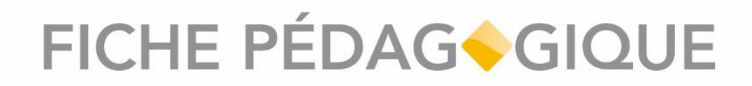

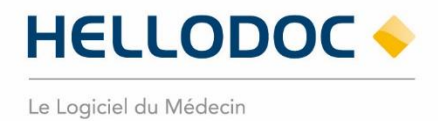

### Les nouveautés de la version « SEGUR NUMERIQUE »

HelloDoc version 6.0.22256 • 09/2022\_V01.00

### **SOMMAIRE**

| Introduction                               | 2  |
|--------------------------------------------|----|
| Connexion au cabinet                       | 3  |
| Liste des patients                         | 4  |
| Identité Nationale de Santé (INS)          | 5  |
| Le Dossier Médical Partagé (DMP)           | 7  |
| La Messagerie de Santé Sécurisée (MSSanté) | 9  |
| MSSanté Pro                                | 9  |
| Boite de réception                         | 10 |
| Envoyer un message à vos Patients          | 11 |
| Tableau de bord services socles            | 12 |
|                                            |    |

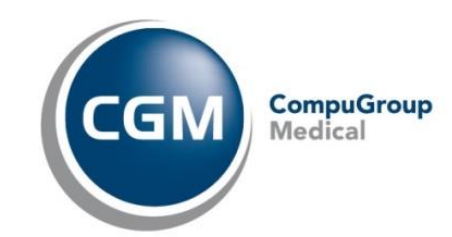

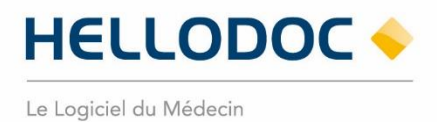

#### Introduction

Annoncé par le Gouvernement dans le cadre de la stratégie « Ma Santé 2022 », le Ségur de la santé propose des réponses concrètes aux défis auxquels fait face le système de santé français, avec deux ambitions principales :

- améliorer l'accès aux soins des patients,
- clarifier l'offre des solutions de santé pour faciliter la coordination entre professionnels de santé et simplifier les démarches administratives des cabinets médicaux par le biais d'une accélération du virage numérique.

Nous allons voir dans cette fiche comment les solutions pour relever ces défis seront retranscrites dans notre logiciel HelloDoc.

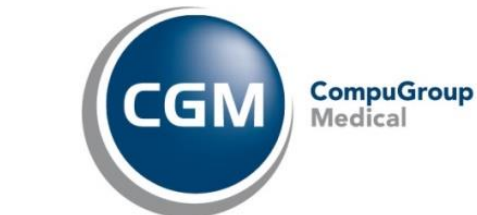

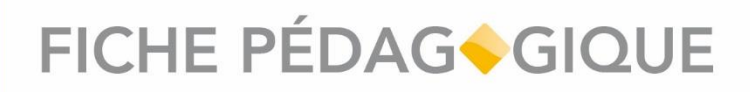

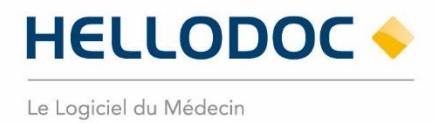

#### **Connexion au cabinet**

Une nouvelle option d'ouverture du cabinet est dorénavant présente avec la version SEGUR de HelloDoc : la connexion via **PROSANTECONNECT**.

| Ouverture du cabinet                                                    |            |                                        |    |   |
|-------------------------------------------------------------------------|------------|----------------------------------------|----|---|
| Bienvenue dans HelloDoc                                                 |            |                                        |    |   |
| Nom du cabinet :                                                        |            |                                        |    |   |
| Cabinet de Formation Soulac ~                                           | S'identifi | er avec                                |    |   |
| Utilisateur :                                                           | CO PRO:    | service du ministiere chorgé de la San | 16 |   |
| 🚑 Dr MARCEAU 🗸                                                          |            |                                        |    |   |
| Mot de passe :                                                          |            |                                        |    |   |
|                                                                         |            |                                        |    |   |
| Ouvrir le cabinet avec la CPS                                           |            |                                        |    |   |
| Créer un nouveau cabinet                                                |            |                                        |    |   |
| Créer un cabinet sur ce poste                                           |            |                                        |    |   |
| à partir d'une sauvegarde                                               |            |                                        |    |   |
| Si votre cabinet n'apparaît pas dans la liste, vérifiez le chemin d'acc | cès :      |                                        |    |   |
| C:\Users\Public\Documents\Cabinets HelloDoc                             |            |                                        | fe | õ |
|                                                                         | -          | <b>1</b> 0 10                          |    |   |

Image 1 • Identification via PROSANTECONNECT à l'ouverture du cabinet.

Depuis la fenêtre d'ouverture du cabinet, vous pouvez cliquer sur le bouton démarrer votre authentification à l'aide de votre carte professionnelle de santé ou de l'application **e-CPS**.

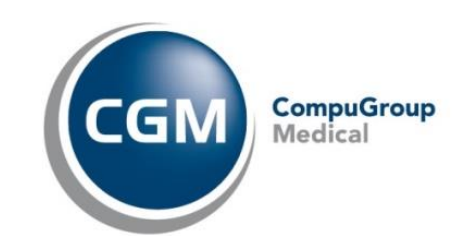

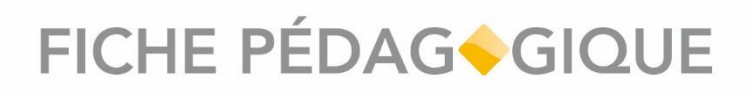

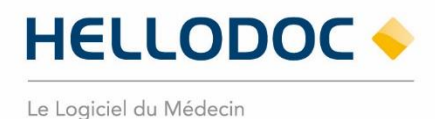

#### Liste des patients

La liste des Patients a été améliorée.

La recherche Patient exploite dorénavant des requêtes SQL et la zone de recherche se situe maintenant en haut à droite.

| Liste des dos | siers 🔀     |                             |                |                |               |            |               |  |               | Ŧ |
|---------------|-------------|-----------------------------|----------------|----------------|---------------|------------|---------------|--|---------------|---|
| Houvea        | u 📃 📘 Rec   | hercher avec la carte Vital | e 🔿 Actualiser | S Fermer       |               |            |               |  | 🔎 🗑 Effacer 🔻 |   |
| Fiche         | Nom utilisé | Prénom utilisé              | Nom naiss.     | Prénom naiss.  | Date naiss.   | INS        |               |  |               | ^ |
| C 2744        |             | Amino                       |                | Amino          | 10/00/100/    |            |               |  |               |   |
|               |             |                             |                | Image 2 • Zone | e de recherch | ne de Doss | iers Patient. |  |               |   |

Nous avons également créé des champs pour distinguer les **Noms utilisés & Prénoms utilisés** comparés aux à ceux de naissance **Noms naiss. & Prénoms naiss.** 

Cette recherche s'effectue aussi maintenant sur plusieurs champs en simultané ce qui permet de gagner du temps :

- Nom utilisé
- Prénom utilisé
- Nom naiss.
- Prénom naiss.
- Date naiss.
- INS

Des filtres préétablis (RCP, Rappel VSM, INS KO) sont accessibles à côté de la zone de recherche.

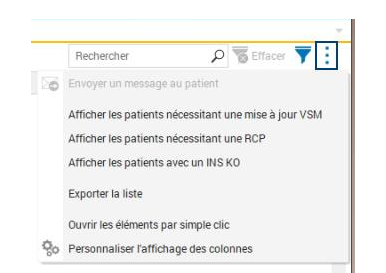

Image 3 • Filtres préétablis de recherche de Dossier Patient.

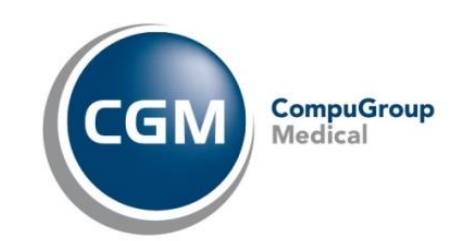

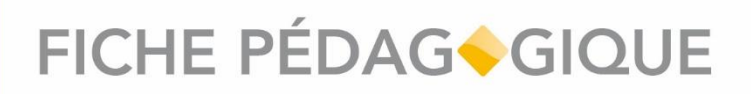

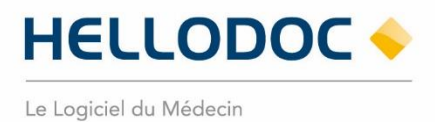

#### Identité Nationale de Santé (INS)

L'utilisation de l'**Identité Nationale de Santé** (INS) pour référencer les données de santé est obligatoire depuis le 1er janvier 2021.

L'INS permet, entre autres, de faciliter l'échange et le partage des données de santé entre l'ensemble des acteurs intervenant dans la prise en charge sanitaire et le suivi médico-social de la personne. Cette qualification est obligatoire et nécessaire pour garantir que les échanges concernent de manière sûre et sécurisée le patient ciblé.

Elle est constituée :

- du matricule INS (correspond au NIR (Numéro d'Identification au Répertoire des personnes physiques) ou au NIA (Numéro Identifiant Attente) de l'individu);
- des cinq traits INS : nom de naissance, prénom(s) de naissance, date de naissance, sexe, lieu de naissance (code INSEE).

Pour pouvoir être utilisée pour référencer les données de santé, l'INS doit être qualifiée. Pour cela, deux conditions doivent être respectées :

- l'identité de la personne doit avoir été validée conformément aux exigences prévues dans le référentiel national d'identitovigilance (RNIV) ;
- l'INS doit avoir été récupérée, ou vérifiée, par appel au téléservice INSi.

Vous pouvez vérifier que le téléservice INSi est correctement activé en allant dans le menu Cabinet puis Paramètres. Double cliquez ensuite sur votre utilisateur puis allez dans le menu Téléservices AM et vérifiez que la case « Activer l'identité Nationale de Santé » soit bien cochée.

Pour qualifier l'INS de vos patients, il convient :

- d'utiliser le téléservice INSi, à partir de la carte Vitale ou d'une recherche par traits d'identité ;
- de valider, au moins une fois, leur identité sur la base d'une pièce d'identité.

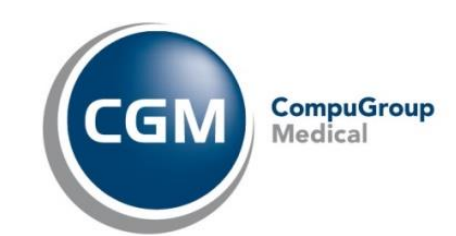

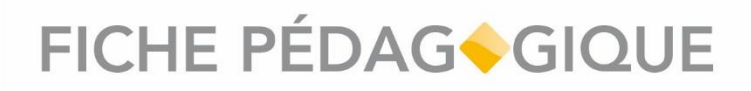

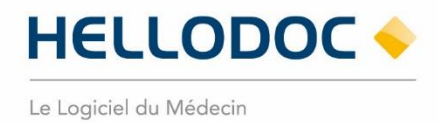

Pour cela, dans les dossiers de vos Patients, vous pouvez cliquer directement sur l'information INS présente dans le résumé du dossier ou effectuer la qualification de l'INS depuis l'état civil du dossier.

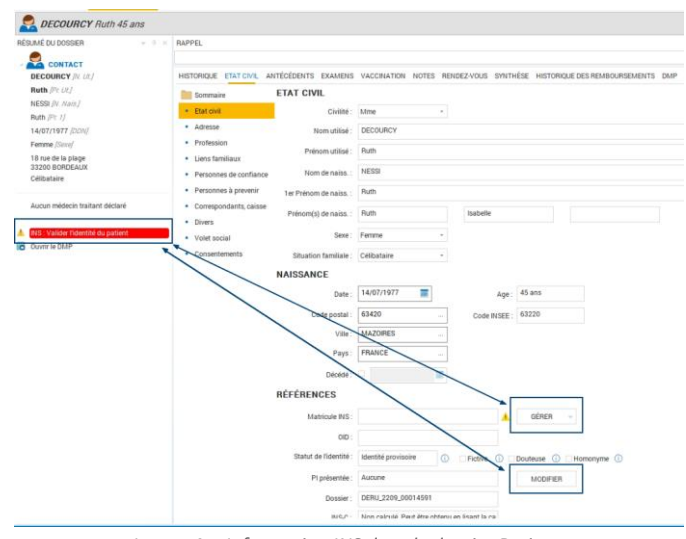

Image 4 • Information INS dans le dossier Patient.

Une fois l'identité de votre Patient validée ainsi que l'INS récupéré via le téléservice INSi, l'INS est qualifiée.

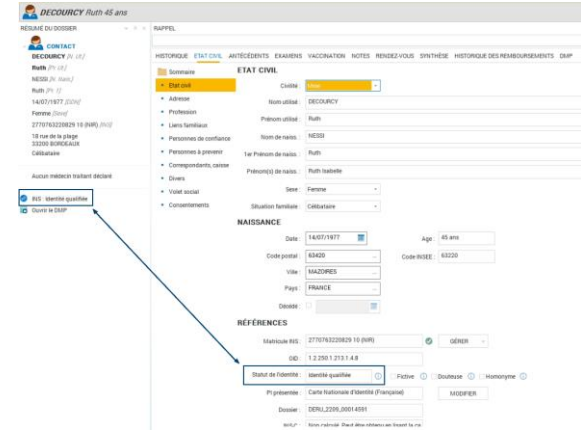

Image 5 • Information INS qualifiée dans le dossier Patient.

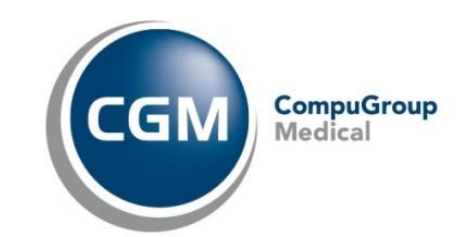

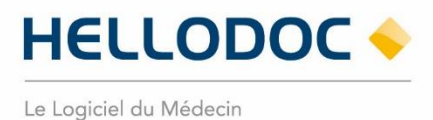

#### Le Dossier Médical Partagé (DMP)

Le statut d'identité du patient doit être **Identité qualifiée** sinon vous ne pourrez pas accéder aux informations DMP.

Le dossier médical partagé est accessible depuis l'onglet DMP de chacun de vos dossiers Patients.

| Agenda : Dr MARCEAU 🛞 Information Ségur 🔅                            | Liste des dossiers × Corinne DUPRE                                                       |                     |                            |                               |                                                                                       |                    |
|----------------------------------------------------------------------|------------------------------------------------------------------------------------------|---------------------|----------------------------|-------------------------------|---------------------------------------------------------------------------------------|--------------------|
| RÉSUMÉ DU DOSSIER 🚽 🔍 😤                                              | HISTORIQUE ETAT CIVIL ANTÉCÉDENTS E                                                      | XAMENS VACCINA      | TION NOTES RENDEZ-VOUS SYN | THÈSE HISTORIQUE DES REMBOURS | EMENTS DMP                                                                            |                    |
| CONTACT                                                              | Tableau de bord                                                                          | ocuments            | e                          |                               |                                                                                       |                    |
| Corinne (Pr. 1)<br>09/11/1948 [DDN]                                  | CATEGORIES DE DOCUMENTS                                                                  | Q. Filtrer la liste | des documents              |                               | Statut Tous Approuvés                                                                 | Archivės Obsolėtes |
| Femme [Sexe]<br>1481155302710 02 (NIR) [INS]                         | <ul> <li>Certificat, déclaration</li> <li>3 documents</li> </ul>                         | Liste des doc       | uments                     |                               |                                                                                       |                    |
| 12 bd maréchal leclerc<br>33700 MERIGNAC                             | Compte rendu<br>8 documents                                                              | Date de facte       | Titre                      | Auteur                        | Туре                                                                                  | Masqué aux         |
| Célibataire                                                          | <ul> <li>Imagerie médicale</li> <li>0 document</li> </ul>                                | 20/04/2022          | document E remplacé        | D0C0036788 KIT                | Note de transfert (dont lettre de liaison à l'entrée en établissement de soins)       | Patient            |
| Aucun médecin traitant déclaré                                       |                                                                                          | 20/04/2022          | document E remplacé        | DOC0036788 KIT                | Note de transfert (dont lettre de liaison à l'entrée en établissement de soins)       | Patient            |
| INS : Identité qualifiée                                             | Synthèse<br>6 documents                                                                  | 20/04/2022          | document E remplacé        | DOC0036788 KIT                | Note de transfert (dont lettre de liaison à l'entrée en établissement de soins)       | Patient            |
| Ouvrir le DMP                                                        | Note de transfert (dont lettre de 6)<br>liaison à l'entrée en établissement de<br>soins) | 20/04/2022          | document E remplacé        | D0C0036788 KIT                | Note de transfert (dont lettre de liaison à l'entrée en établissement de soins)       | Patient            |
| Allergiques :                                                        | Synthèse d'épisode de soins                                                              | 19/04/2022          | document E remplacé        | D0C0036788 KIT                | Note de transfert (dont lettre de liaison à l'entrée en établissement de soins)       | Patient            |
| pollen<br>Hypersensibilité aux pénicillines                          | Grille d'évaluation médico-social                                                        | 10/04/2022          | document E remolaçã        | D000036788 KIT                | Note de transfert (dont lattre de lisieon à l'antrée en établissement de soins)       | Patient            |
| Pathologies :                                                        | Bilan médicamenteux (Officine)                                                           | 11104/2022          | energia e rempiace         | DODUNUT DO NIT                | Trate de la districi (dans reture de libitados à retures en etablicadement de aurita) | dial of            |
| Tumeur bénigne du sein                                               | Synthèse du dossier médical                                                              |                     |                            |                               |                                                                                       |                    |
| Diabete sucre de type 2<br>Lupus érythémateux (chronique)            | Dossier de liaison d'urgence                                                             |                     |                            |                               |                                                                                       |                    |
| Habitus, mode de vie :<br>Consommation tabagique : 6 cigarettes/iour | Formulaire de conciliation<br>médicamenteuse (Hôpital)                                   |                     |                            |                               |                                                                                       |                    |
| depuis le 14/02/1990 (Tous les jours )                               | Schéma dentaire                                                                          |                     |                            |                               |                                                                                       |                    |
| TRAITEMENTS EN COURS                                                 | Lettre de liaison d'entrée en structure<br>sociale ou médico-sociale                     |                     |                            |                               |                                                                                       |                    |
| (APRANAX 275 mg Cpr pell Piq/30)                                     | Synthèse déposée par le patient                                                          |                     |                            |                               |                                                                                       |                    |
|                                                                      | Drafil multion! Man annan maté                                                           |                     |                            |                               |                                                                                       |                    |

Image 6 • Onglet DMP dans le dossier Patient.

Depuis cet onglet, vous pouvez importer un document présent sur le DMP dans l'historique de votre dossier Patient en l'affichant puis en cliquant sur le bouton [Ajouter dans le dossier patient].

| Certificat<br>Certificat, d | de bonne santé<br>éclaration                                 | Ajouter au dossier patient                  | : |
|-----------------------------|--------------------------------------------------------------|---------------------------------------------|---|
| =                           | BPoT+5fixoK7W5kc3Bv7WEtCm 1 / 1 ↓ - 104% + ↓ 🗔 🖒 + 👼 :       | Informations détaillées                     |   |
|                             |                                                              | Auteur<br>SPECIALISTE0028777<br>ROBERT      |   |
|                             | Docteur Dr DR GRAND                                          | Spécialité<br>Médecin -<br>Pneumologie (SM) |   |
|                             | Médecine Générale 33 128352 5                                | Date de création<br>16/09/22                |   |
|                             | Cabinet Médical de Soulac<br>11 Boulevard MARSAN de MONTBRUN | Date de publication 16/09/22                |   |
|                             | 337870 SOULAC sur Mer                                        | Version<br>1                                |   |
|                             | CERTIFICAT DE BONNE SANTE                                    | Commentaire                                 |   |
|                             |                                                              | Pas de commentaire                          |   |

*Image 7* • *Ajouter un document provenant du DMP du Patient.* 

Vous avez la possibilité d'envoyer des documents sur le DMP de vos Patients depuis leur dossier en effectuant, sur le document souhaité un clic droit > Partager. Vous pouvez aussi partager un document lors de son enregistrement.

| Déposer sur le DMP du patient                            |          |  |
|----------------------------------------------------------|----------|--|
| Options de confidentialité actuelle:<br>Visible par tous | MODIFIER |  |

Image 8 • Déposer sur le DMP du Patient.

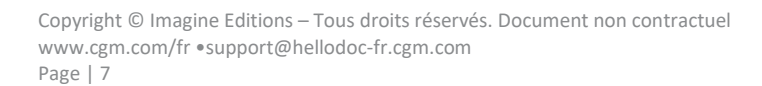

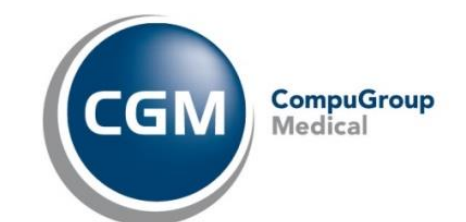

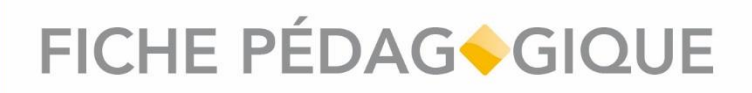

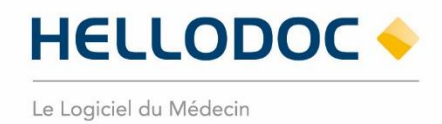

Vous avez aussi la possibilité de générer un document de synthèse et de l'envoyer sur le DMP en allant dans l'onglet SYNTHÈSE du Dossier Patient :

| HISTORIQUE ETAT CIVIL                | ANTÉCÉDENTS EXAMENS VACCINATION NOTES RENDEZ-VOUS SYNTHÈSE HISTORIQUE DES REMBOURSEMENTS DMP |
|--------------------------------------|----------------------------------------------------------------------------------------------|
| Caracteria Accueil                   | Volet de synthèse médicale                                                                   |
| Identification                       | Partage du document de synthèse                                                              |
| <ul> <li>Pathologies en</li> </ul>   | « <sup>o</sup> Générer un document de synthèse dans le dossier patient et le partager        |
| <ul> <li>Points de vigila</li> </ul> | Envoyer sous forme PDF                                                                       |
| • Traitements                        | Document de synthèse                                                                         |
|                                      | Rubriques à insérer dans le document de synthèse :                                           |
|                                      | Pathologies en cours et antécédents                                                          |
|                                      | Points de vigilance                                                                          |
|                                      | Traitements au long cours                                                                    |
|                                      | Médecin coordinateur                                                                         |
|                                      | MEDECIN - RPPS : 99700357017                                                                 |

Image 9 • Génération d'un document de synthèse.

Le document de synthèse est alors généré et enregistré dans le dossier Patient puis une fenêtre de Partage apparait :

|                                                                                                    | DOCUMENT                                                 |                              |
|----------------------------------------------------------------------------------------------------|----------------------------------------------------------|------------------------------|
| amarior (#Cal<br>de naisance : Muth Isabelle<br>dosance : 14/07/1977,Ser. Fersine<br>175220221 (UR)                                                                                                    | Type de document : 🔟 🔍 Synthèse                          |                              |
| SYNTHÈSE MÉDICALE                                                                                                    | , Déposer sur le DMP du patient                          |                              |
| ▼ Afficher l'entête                                                                                                    | Options de confidentialité actuelle:<br>Visible par tous | MODIF                        |
| Table des matières                                                                                                    |                                                          |                              |
| Pathologie en cours, antécédents, allergies et facteurs de risques     Points de vigilance     Tratements au long cours                                                                                        | Envoyer sur la messagerie citoyenne du patient           | Damandar on arrende d        |
| PATHOLOGIE EN COURS, ANTÉCÉDENTS, ALLERGIES ET FACTEURS DE RISQUES                                                                                                    | Message ne nicessitant                                   | pas de réponse de la part de |
| Pathologie en cours, antécédents et allergies                                                                                                    |                                                          |                              |
| Allergies, réactions adverses, alertes                                                                                                    |                                                          |                              |
| <ul> <li>15/09/2022: Allergie : Intolérance au gluten Sévérité : Statut :<br/>Commentaires ::</li> <li>15/09/2022: Allergie : Hypersensibilité à l'arachide Sévérité : Statut :<br/>Commentaires ::</li> </ul> | Envoyer à des correspondants via MSSanté                 |                              |
| Facteurs de risque                                                                                                    | C Alona E                                                |                              |
| Mode de vie                                                                                                    |                                                          |                              |
| POINTS DE VIGILANCE                                                                                                    |                                                          |                              |
|                                                                                                    |                                                          |                              |
| -                                                                                                    |                                                          |                              |
| TRAITEMENTS AU LONG COURS                                                                                                    |                                                          |                              |
| N                                                                                                    |                                                          |                              |
|                                                                                                    |                                                          |                              |
|                                                                                                    |                                                          | NE PAS PARTAGER              |

Image 10 • Partage d'un document de synthèse.

Vous pouvez alors choisir de le déposer sur le DMP du patient puis cliquer sur [PARTAGER].

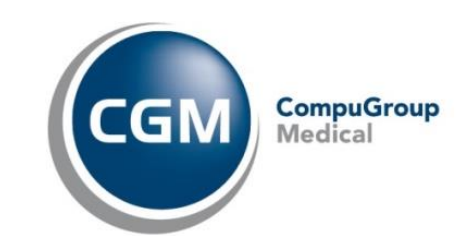

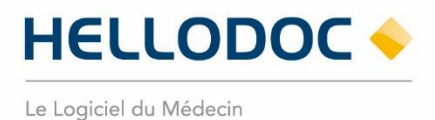

#### La Messagerie de Santé Sécurisée (MSSanté)

Afin de bénéficier du partage des documents vers MSSanté et vers la messagerie citoyenne de vos Patients, il est nécessaire que votre adresse MSSanté soit correctement paramétrée dans le paramétrage de votre utilisateur.

Vous pouvez le vérifier en allant dans le menu Cabinet > Paramètres > Utilisateur. Double cliquez sur votre utilisateur puis allez dans le menu Coordonnées et vérifiez le champ « Email MSS ».

| Compte                 | Coordonn      | ées             |      |             |                               |   |
|------------------------|---------------|-----------------|------|-------------|-------------------------------|---|
| Passeport              | ETAT CIMIL    |                 |      |             |                               | - |
| Agenda                 | Lint on L     |                 |      |             |                               |   |
| SMS                    | Titre :       | Dr              |      |             |                               |   |
| Sécurité               | Nom:          | MARCEAU         |      |             |                               |   |
| Extensions             | Prénom        | PAUL            |      |             |                               |   |
| Teléservices AM        | Sece          | Homme           | -3   | Naissance   | =                             |   |
| CGM DMP                |               |                 |      |             | _                             |   |
| Catégories             | ADRESSE       |                 |      |             |                               |   |
| Niveaux                | Numéro :      | 7               |      |             |                               |   |
| Pharmacie              | Pue           | rue de la plage |      |             |                               |   |
| Scrutation             |               |                 |      |             |                               |   |
| Volet de synthèse médi | Complement    |                 |      |             |                               |   |
| Protection des données |               | 00000           |      |             |                               |   |
|                        | Code postar   | 33200           |      |             |                               |   |
|                        | Ville         | BORDEAUX        |      | Email       |                               | > |
|                        | Pays:         | FRANCE          |      | Email MSS : | prenom.nom@medecin.mssante.fr | > |
|                        | Teléphone pro | 0101010101      | 5    | Perso :     | <                             |   |
|                        | Mobile pro :  | 0505060605      | \$   | Perso :     | < N                           |   |
|                        | INFORMATIONS  | PROFESSIO       | NNEL | ES          |                               |   |
|                        | Secteur       | 12-Pédiatre     |      |             |                               |   |
|                        | Statut        |                 |      |             |                               |   |
|                        |               | 00 4            | 01   | 1 1         | 12                            |   |
|                        |               |                 |      |             |                               |   |

Image 11 • Adresse MSSanté dans le paramétrage de l'utilisateur.

Il est aussi nécessaire que cette adresse soit paramétrée dans votre logiciel HelloDoc Mail.

#### **MSSanté Pro**

Vous avez la possibilité d'utiliser directement depuis HelloDoc, le nouveau centre de partage de document pour envoyer, par exemple, un courrier à un médecin spécialiste à l'aide de votre messagerie MSSanté.

Depuis le dossier Patient, vous pouvez ouvrir le centre de partage, après avoir sélectionné le document souhaité, grâce à la nouvelle icône  $\leq$  ou à l'aide d'un clic droit > Partager.

|                              |                                                                                                    |                                      | Options to perfidentiality actually            |                                      |
|------------------------------|----------------------------------------------------------------------------------------------------|--------------------------------------|------------------------------------------------|--------------------------------------|
|                              |                                                                                                    |                                      | Oprioris de considername accuere.              |                                      |
| * https://annuales.sante.fr/ |                                                                                                    |                                      |                                                |                                      |
| Prénom:                      | Adresse de messagerie :                                                                                                    |                                      | Envoyer sur la messagerie citoyenne du patient |                                      |
| Nathalie                     |                                                                                                    |                                      |                                                | Demander un accusé de le             |
| Ville :                      | N° de département :                                                                                                    |                                      | Message ne nécessit                            | ant pas de réponse de la part du Pa  |
|                              |                                                                                                    |                                      |                                                |                                      |
| specialite :                 | Structure :                                                                                                    | DECHERCHER                           |                                                |                                      |
|                              |                                                                                                    |                                      |                                                |                                      |
| Prénom E., Email             | C. Ville Spéci., Struct., S                                                                                                    | D. M. N.                             | Envoyer à des correspondants via MSSanté       |                                      |
| -tous> ρ -toρ                | <to <to="" p<="" td=""><td></td><td></td><td></td></to>                                                                                                    |                                      |                                                |                                      |
| NATHALIE nat                 | Infirmier                                                                                                    | 81                                   | Apoter                                         | Demander un accusé de réce           |
| NATHALIE nat                 | Infirmier                                                                                                    | 81                                   |                                                |                                      |
|                              |                                                                                                    |                                      |                                                |                                      |
|                              |                                                                                                    |                                      |                                                |                                      |
|                              |                                                                                                    |                                      |                                                |                                      |
|                              |                                                                                                    |                                      |                                                |                                      |
|                              | Itigsz/demusikz sketk//           Prinos:           Itabule           Itabule | ************************************ | ************************************           | ************************************ |

Image 12 • Partager un document via messagerie MSSanté.

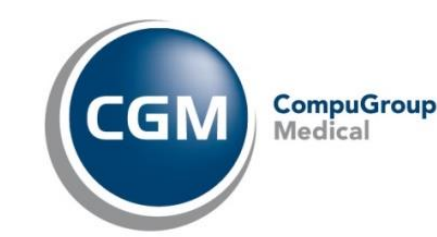

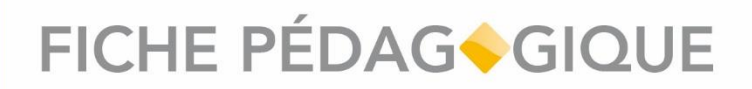

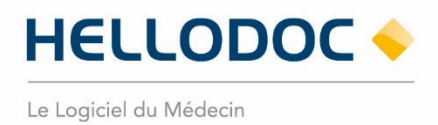

Le centre de partage s'ouvre et vous permet de cocher l'envoi à des correspondants via MSSanté. Vous pouvez alors cliquer sur bouton [Ajouter] pour rechercher le ou les correspondants souhaités puis cliquer sur le bouton [PARTAGER].

Vos patients peuvent s'opposer au partage de leur document. Vous avez la possibilité de cocher leur refus de partage depuis l'état civil de leur dossier Patient > Consentement.

#### **Boite de réception**

La réception des mails de vos correspondants est dorénavant simplifiée à l'aide de la boite de réception de HelloDoc qui devient plus complète et vous permet de suivre facilement les documents transférés dans les dossiers patients.

Une pastille rouge présente sur l'icône de la boite de réception vous signale si vous avez des nouveaux documents non-lus dedans.

| 0       |          | Classer                     | * 🙆 Répon                       | dre * 🖸 🖂 🚫 Fermer                                                                                      |                         |                       |                             |                               | Rechercher dans lobjet        | P To Effacer    |
|---------|----------|-----------------------------|---------------------------------|----------------------------------------------------------------------------------------------------|-------------------------|-----------------------|-----------------------------|-------------------------------|-------------------------------|-----------------|
| A       | lerte    | Statut                      | De                              | Objet                                                                                                   | Date                    | De Marcel CAMPARINI   |                             |                               |                               | mar. 12/04/2022 |
|         |          |                             | HelloDoc                        | Bienvenue                                                                                               | 04/08/2021 16:05        | A : Dr MARCEAU        |                             | decements bists size          |                               |                 |
| 4       | ι.       |                             | Marcel CAMPA                    | RUTH NESSI : Compte rendu d'examens biologiques                                                         | 12/04/2022 16:12        | RUTH NESSI : COR      | npte rendu                  | dexamens biologiqu            | es                            |                 |
|         |          | $\otimes$                   | Marcel CAMPA                    | RUTH NESSI - Compte rendu d'examens biologiques                                                         | 12/04/2022 16:12        | norm musar rejorr     | and feed and the            | 3.211010322002510             |                               |                 |
|         |          | 1                           | Marcel CAMPA                    | RUTH NESSI : Compte rendu d'examens biologiques                                                         | 12/04/2022 16:13        | PRÉVISUALISATION PIEC | E JOINTE 1                  |                               |                               |                 |
| - 4     | L        |                             | Marcel CAMPA                    | RUTH NESSI : Compte rendu d'examens biologiques                                                         | 12/04/2022 16:13        |                       | (                           | Compte rendu d'exam           | ens biologiques               |                 |
|         |          | $\odot$                     | Marcel CAMPA                    | RUTH NESSI : Compte rendu d'examens biologiques                                                         | 12/04/2022 16:14        | T Afficher            | 'entite                     |                               |                               |                 |
|         |          |                             | Marcel CAMPA                    | RUTH NESSI : Compte rendu d'examens biologiques                                                         | 12/04/2022 16:14        | T Annen               | entere                      |                               |                               |                 |
|         |          | $\odot$                     | Stéphane ME                     | RUTH NESSI : Synthèse Médicale                                                                          | 12/04/2022 16:14        | Table de              | s matières                  |                               |                               |                 |
|         |          |                             | Charles DAVID                   | RUTH NESSI : Lettre de liaison à la sortie de l'établissement de san                                    | té 12/04/2022 16:15     | Non                   | onformité                   |                               |                               |                 |
|         |          |                             | Bernard VAC                     | RUTH NESSI : Demande de téléconsultation                                                                | 12/04/2022 16:16        | Hémi     Comi         | tologie<br>ite rendu de lai | ooratoire de seconde intentio | (PDF)                         |                 |
|         |          |                             | Jacques ROU                     | RUTH NESSI : Compte-rendu de génétique moléculaire (CR-GM)                                              | 12/04/2022 16:17        |                       |                             |                               |                               |                 |
|         |          |                             | Charles MUL                     | RUTH NESSI : NOTE DE VACCINATION                                                                        | 12/04/2022 16:18        | Non con               | formité                     |                               |                               |                 |
|         |          |                             | Marcel CAMP                     | RUTH NESSI : Compte rendu d'examens biologiques                                                         | 12/04/2022 17:20        |                       |                             |                               |                               |                 |
|         |          |                             |                                 |                                                                                                    |                         | (texte libre)         |                             |                               |                               |                 |
|         |          |                             |                                 |                                                                                                    |                         | Hémato                | ogie                        |                               |                               |                 |
| BIO     | ln<br>gé | dique que l<br>énéral au ni | a biologie co:<br>veau de l'ana | ntient un élément clinique pertinent et/ou un co<br>lyse (ex : « Le patient n'avait pas pris son antico | ommentaire<br>agulant » | Hémor                 | tase, coagulat              | ion                           |                               |                 |
|         | n In     | forme spéc                  | ifiquement l'                   | utilisateur qu'il doit prendre connaissance immé                                                        | édiatement de           | Prélève               | ment du 04/01               | /2021 à 07h35 par le Cabinet  | d'infirmières de BB           |                 |
| BIO     | ce       | e résultat d'               | examen pour                     | décider des suites à donner à la prise en charge                                                        | e du patient.           |                       | Examen                      | Résultat                      | Interpré                      | tation          |
|         | In       | diaue aue l                 | a biologie co                   | ntient au moins une analyse pour laquelle le                                                            |                         | INR                   |                             | 2.0                           | Normal                        |                 |
| 4       | ré       | sultat est e                | n écart par ra                  | pport à l'intervalle de référence                                                                       |                         |                       |                             |                               |                               |                 |
| $\odot$ | Le       | e documen                   | t est classé d                  | ans le dossier patient                                                                                  |                         | Résulta               | ts validés par J            | an DE SANTS - 04/01/2021, 1   | 1h20                          |                 |
| X       | Le       | e document                  | a été supprir                   | né car l'émetteur a envoyé une nouvelle versior                                                         | n                       |                       |                             |                               |                               |                 |
| Õ       | N        | ouvelle ver                 | sion du docu                    | iment supprimé                                                                                          |                         | Compte                | rendu de la                 | boratoire de seconde          | intention (PDF)               |                 |
| 0       |          |                             |                                 |                                                                                                    |                         | Comete co             | ulu da                      | Ce document contient un fic   | hier joint au format PDF : Ou | evrir           |
|         |          |                             |                                 |                                                                                                    |                         |                       |                             |                               |                               |                 |

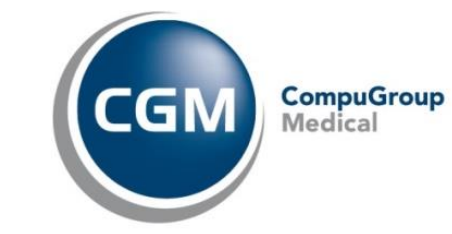

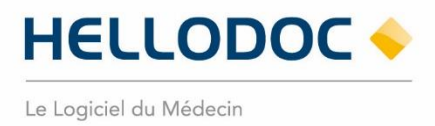

Vous pouvez classer un document en effectuant, sur la ligne du document, un clic droit > Classer. La recherche du dossier va se faire directement grâce à son INS.

| Selection d'un dossie                                                           | r patient                                                         |            |               |                        |       |            |            |        |             |
|---------------------------------------------------------------------------------|-------------------------------------------------------------------|------------|---------------|------------------------|-------|------------|------------|--------|-------------|
| Classem                                                                         | ent d'un docun                                                    | nent       |               |                        |       |            |            |        |             |
| TRAITS DIDENT                                                                   | ITE DU DOCUMENT A CLA                                             | SSER       |               |                        |       |            |            |        |             |
| Nom de naissance<br>Prénom(s) de naiss<br>Date de naissance<br>INS : 2770763220 | :: NESSI<br>sance : Reth<br>:: 14/07/1977, Sexe : Femme<br>829 10 |            |               |                        |       |            |            |        |             |
| RECHERCHE DU                                                                    | PATIENT                                                           |            |               |                        |       |            |            |        |             |
| 🕀 Nouveau 🕚                                                                     | $ \otimes $                                                       |            |               |                        |       |            | Rechercher | P 75 : | ittacer 🍸 🚦 |
| Nom utilisé                                                                     | <ul> <li>Prénom utilisé</li> </ul>                                | Nom naiss. | Prénom naiss, | INS                    | Sexe  | Naissance  | CP naiss.  |        |             |
| NESSI                                                                           | Ruth                                                              | NESSI      | Ruth          | 2770763220829 10 (NIR) | Femme | 14/07/1977 |            |        |             |
|                                                                                 |                                                                   |            |               |                        |       |            |            |        |             |
|                                                                                 |                                                                   |            |               |                        |       |            |            |        |             |

Image 14 • Classement d'un document.

#### Envoyer un message à vos Patients

Vous pouvez envoyer un message à vos patients sur leur messagerie citoyenne depuis le dossier Patient en cliquant sur l'icône > Envoyer un message au Patient ou depuis la liste des dossiers Patient avec un clic droit sur le dossier > Envoyer un message au Patient.

| Envoyer un message au patient                                                                                                    | ۰            | × |
|----------------------------------------------------------------------------------------------------|--------------|---|
| Nom de naissance : NESSI<br>Prénom(s) de naissance : Ruth Isabelle<br>Date de naissance : 14/07/1977, Sexe : Femme<br>INS : 2770763220829 10 (NIR)<br>Identité        | qualifiée    |   |
| MESSAGE                                                                                                    |              |   |
| Objet : Prochain RDV                                                                                                    |              |   |
| Bonjour,<br>J'ai regu vos demières analyses et je vous invite à contacter le secré<br>au 0101101010 pour prendre un rôv afin que l'on puisse en discute<br>Dr MARCEAU | tariat<br>K. |   |
| Demander un accusé de lecture Message ne nécessitant pas de réponse de la part du Patient ENVOYER                                                                     | ANNULER      |   |

Image 15 • Envoi d'un message à un Patient.

Vous pouvez choisir de décocher la case « Message ne nécessitant pas de réponse de la part du Patient » si vous souhaitez que votre Patient puisse vous répondre.

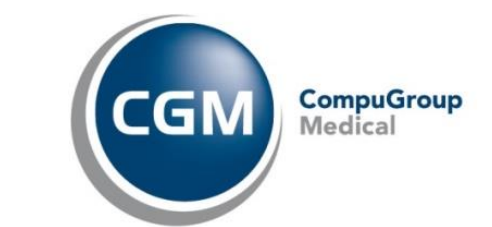

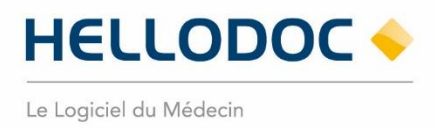

#### Tableau de bord services socles

Cette nouvelle fonctionnalité vous permet de suivre vos différents échanges et déposes réalisés avec votre logiciel.

Pour y accéder, il vous suffit de passer par le menu Affichage puis Tableau de bord services socles.

Vous avez la possibilité d'utiliser différents filtres afin d'affiner la recherche désirée.

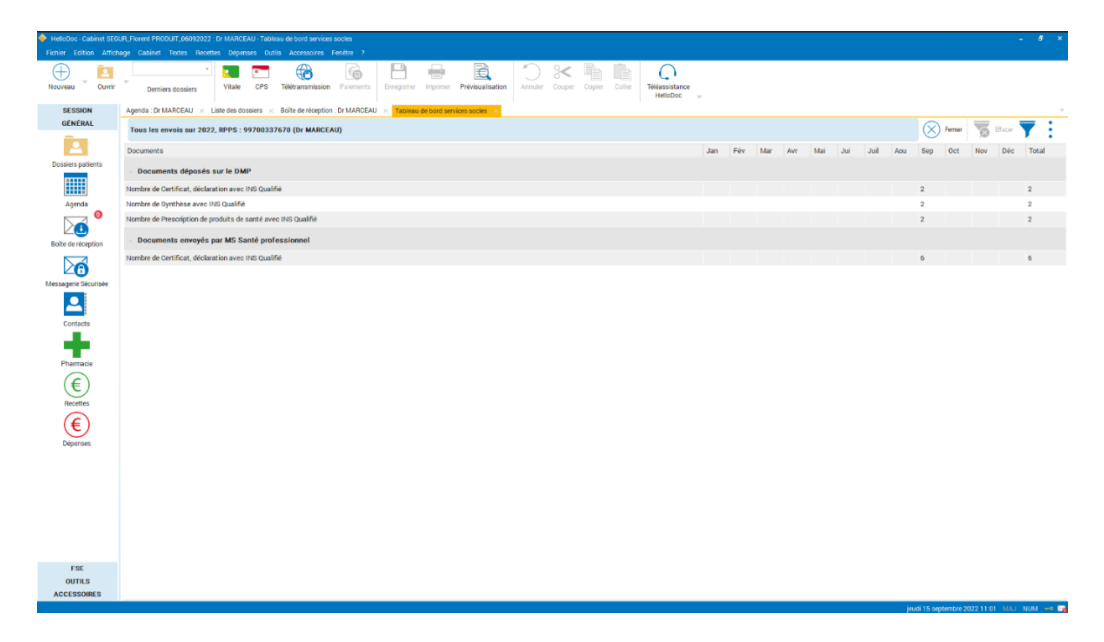

Image 16 • Tableau de bord services socles

La Mise en Ordre de Marche (MOM) atteste de la bonne finalisation de l'installation.

Elle est surveillée et signée par l'éditeur du logiciel.

Page | 12

Il est donc important que chaque praticien valide sa MOM en réalisant :

- \* 10 déposes DMP pour un Patient qualifié INS,
- \* 10 envois MSSanté Pro à un autre PS pour un Patient qualifié INS,
- \* 1 envoi MSSanté directement à un Patient qualifié INS.

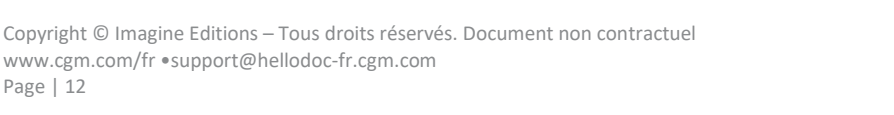

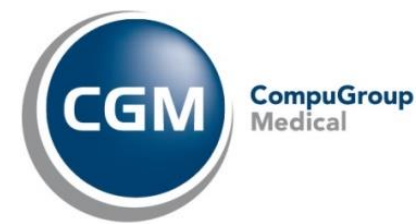

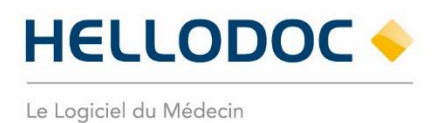

### Nous espérons que ce document facilitera l'usage de votre logiciel. Si vous avez des remarques, n'hésitez pas à nous écrire sur <u>info.hellodoc.fr@cgm.com</u>

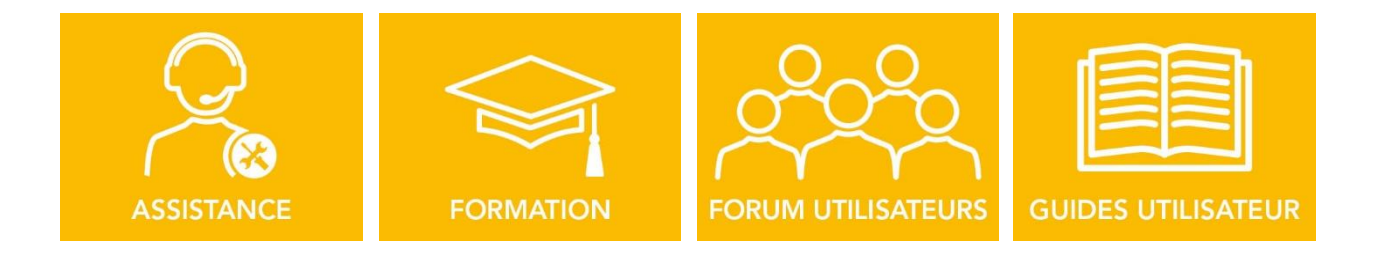

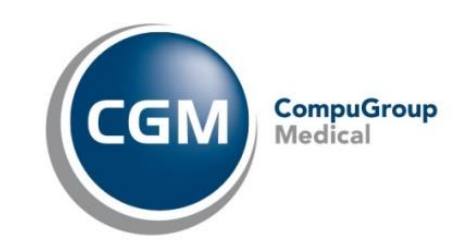